## Comment créer un compte à « Ma classe à la maison » Guide élève

1. Je me connecte au :

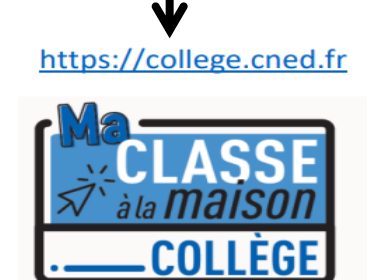

## 3. J'accepte les conditions d'utilisation

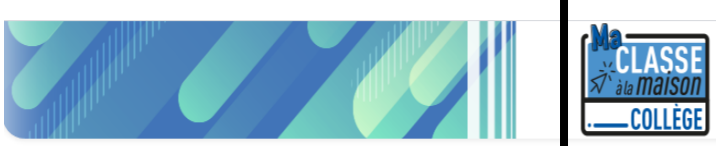

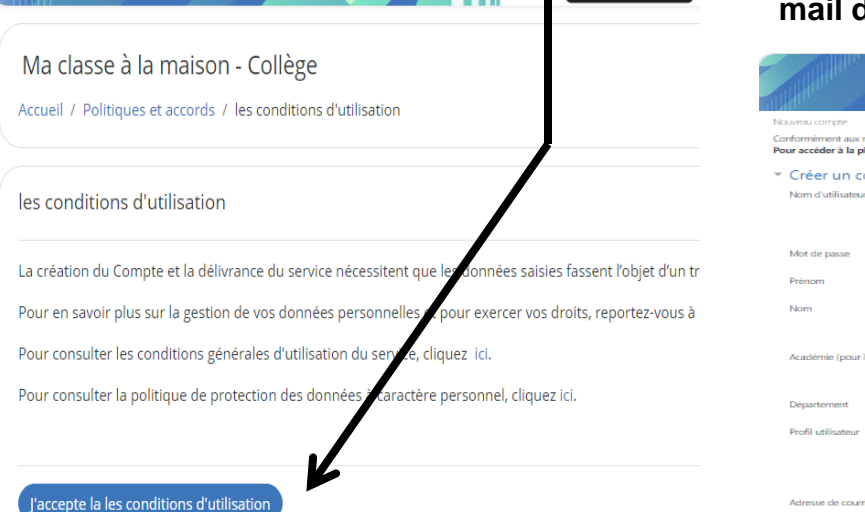

|                              | Ma<br>CLAS<br>え`àla mai<br>.—_COLL        | SE<br>son<br>ÈGE             | CNED<br>ACADÉMIE<br>NUMÉRIQUE                 |                           |
|------------------------------|-------------------------------------------|------------------------------|-----------------------------------------------|---------------------------|
| Pour accéder<br>comptes créé | à la plateforme MC<br>s avant le 01/09 ne | M vous deve<br>sont plus act | z vous créer un com<br>ifs.                   | pte, les anciens          |
| Nom d'utilis                 | ateur/adresse de cou                      | urriel Vo                    | ous avez oublié votre<br>/ou votre mot de pas | nom d'utilisateur<br>se ? |
| Mot de pass                  | e<br>du nom d'utilisateu                  |                              | otre navigateur doit su<br>okies 🕜            | upporter les              |
|                              | Connexion                                 |                              |                                               |                           |
| mière visite sur c           | e site ?                                  |                              |                                               |                           |

••• \* • • • • • • • • •

Our l'économie d'account l'accordination de

**4**. Je crée mon compte en complétant les champs obligatoires et en sélectionnant le profil « élève ». **Si je suis mineur, je donne l'adresse mail de mes parents.** 

|                                                                                           | an an an an an an an an an an an an an a |                                                                                                    |
|-------------------------------------------------------------------------------------------|------------------------------------------|----------------------------------------------------------------------------------------------------|
| Nouveau compte                                                                            |                                          |                                                                                                    |
| Conformément aux mesures de rentrée, le serv<br>Pour accéder à la plateforme MCM vous des | vice "Ma cla<br>vez vous cr              | isse à la Maison" est désormais accessible sur décision des Recteurs d'académie.<br>réer un compte, les anciens comptes créées avant le 01/09 ne sont plus actifs                                                                                                    |
| <ul> <li>Créer un compte</li> </ul>                                                       |                                          |                                                                                                    |
| Nom d'utilisateur                                                                         | 0                                        | KOURDI                                                                                                    |
|                                                                                           |                                          | Le mot de passe doit comporter au moins 8 caractère(s), au moins 1 chiffre(s), au moins 1 minuscule(s), au moins 1 majuscule(s), au moins 1 caractère(s) non-<br>alphanumérique(s) tels que ", - ou #                                                                                                    |
| Mot de passe                                                                              | 0                                        |                                                                                                    |
| Prénom                                                                                    | 0                                        | nourhane                                                                                                    |
| Nom                                                                                       | 0                                        | kaurdi                                                                                                    |
|                                                                                           |                                          | Dans le cas de la France, sélectionnez votre académie                                                                                                    |
| Académie (pour la France uniquement)                                                      | 0                                        | Versailles                                                                                                    |
|                                                                                           |                                          | Dans le cas de la France, sélectionnez votre académie                                                                                                    |
| Département                                                                               | 0                                        | 78 - Vvelines •                                                                                                    |
| Profil utilisateur                                                                        | 0                                        | Éléve +                                                                                                    |
|                                                                                           |                                          | Pour des naisons légales formail à remeisjoner doit être celui d'un des parents. Pour les enseignents, vérifies que vous avec utilité votre adresse académique.<br>Veillez à l'esactitude des données salvies dans les champs nom, prénom, mail et département pour garantir votre accès au service.<br>La réception du courriel de confirmation d'inscription pout prendre plusieurs minutes. Vérifiez les messages reçus dans vos courriers indésirables ou spans. |
| Adresse de courriel                                                                       | 0                                        | yamkrd@gmail.com                                                                                                    |
| Courriel (confirmation)                                                                   | 0                                        | yamkrd@gmail.com                                                                                                    |
| Ce formulaire comprend des chamos requis. m                                               | arqués O                                 | Citier man compte Annuler                                                                                                    |

**5.** J'obtiens **l'écran ci-contre**, je clique sur <u>Continuer</u>

![](_page_1_Picture_1.jpeg)

Ma classe à la maison - Collège

Accueil / Confirmer votre enregistrement

Un message vous a été envoyé à l'adresse de courriel yamkrd@gmail.com.

Il contient les instructions pour terminer votre enregistrement.

La réception de ce courriel peut demander quelques minutes, merci de patienter et de consulter également votre dossier courrier indésirable (Spam).

Continue

6. Je reçois ensuite un mail de confirmation à l'adresse que j'ai renseignée lorsque j'ai complété les champs obligatoires précédemment. Ce mail contient un lien cliquable (je clique dessus) pour terminer l'inscription et accéder à la plateforme Ma classe à la maison. J'obtiens l'écran suivant :

Je retiens mon **NOM D'UTILISATEUR** et mon **MOT DE PASSE** qui me seront demandés à chaque nouvelle connexion.

## Pour aller plus loin...:

Je clique sur mon niveau de classe et je m'exerce en sélectionnant les disciplines que je souhaite afin d'enrichir mes connaissances, mon apprentissage...

![](_page_1_Picture_11.jpeg)

M.KOURDI Professeur de technologie référent numérique